## incontrol.ru

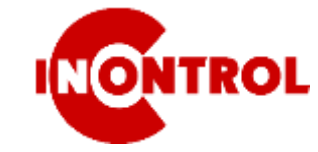

# ВИДЕОРЕГИСТРАТОР КРАТКАЯ ИНСТРУКЦИЯ

#### УСТАНОВКА ЖЕСТКОГО ДИСКА

Открутите винты и снимите верхнюю крышку. Закрепите жёсткий диск винтами к днищу. Подключите кабель данных SATA и кабель питания. Установите верхнюю крышку и закрепите винтами.

Жесткий диск в дальнейшем необходимо отформатировать в меню HDD.

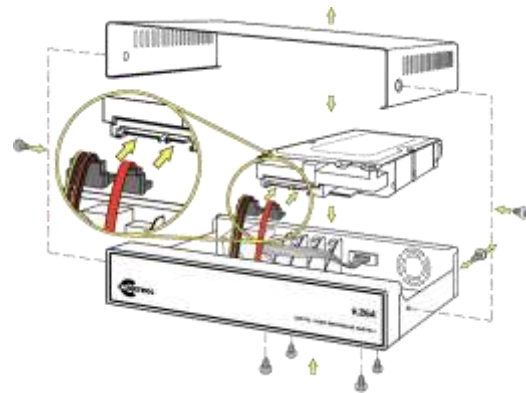

#### ИНТЕРФЕЙС ЗАДНЕЙ ПАНЕЛИ

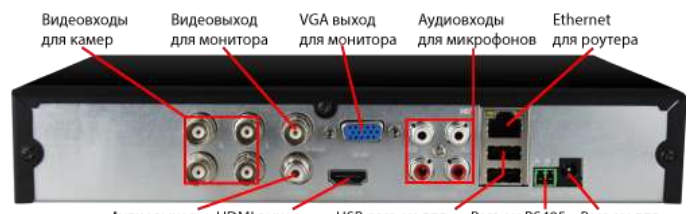

Аудиовыход HDMI выход USB разъем для Разъем RS485 Разъем для для колонки для телевизора мышки и флэшки для PTZ камер блока питания

#### МАСТЕР НАСТРОЙКИ

Произведите основные настройки, такие как язык интерфейса, режим записи, видеостандарт, дата, время и т.д.

Внимание! Раздел «Добавить камеру» только для IP камер. Для AHD камер кликните «Следующий шаг».

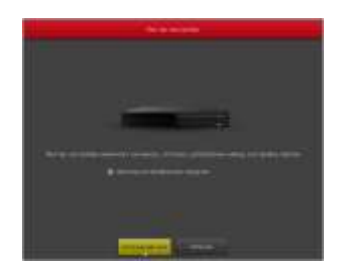

АВТОРИЗАЦИЯ По умолчанию: логин - admin, пароль - 12345

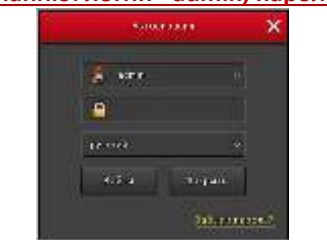

## МЕНЮ

Кликнуть правой клавишей мышки по экрану просмотра камер, в списке контекстного меню выбрать «Меню».

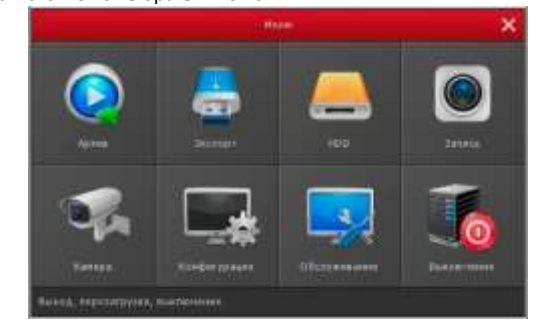

#### воспроизведение

1 способ. Контекстное меню (вызывается правой клавишей мышки)— Архив

#### 2 способ. Меню—Архив

В календаре зеленым цветом отмечены даты с записями. Выберите дату, камеры. В нижней части экрана на временной шкале выберите время записи. Используйте масштабирование временной шкалы и фильтрацию по типу записи.

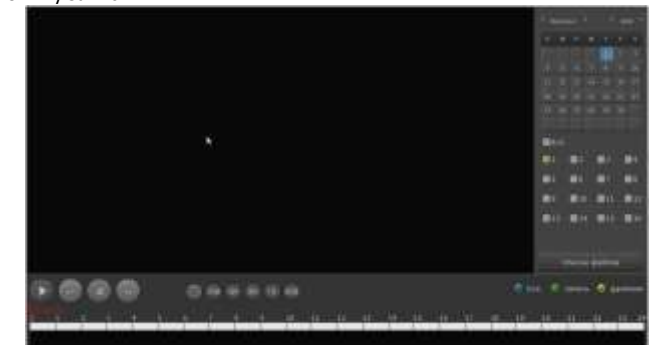

#### СЕТЕВЫЕ НАСТРОЙКИ

Меню – Конфигурация - Сеть

Для получения корректного IP-адреса включите DHCP или введите IP-адрес вручную, используя данные вашей подсети, а также введите адрес сетевого шлюза.

### По умолчанию ІР адрес 192.168.1.88

| E CONC                    |                     |
|---------------------------|---------------------|
| Galeriana Delor           |                     |
| Mates cone                |                     |
|                           | 100 + 100 + 1 < + 1 |
| Nepamoral DNS             |                     |
| in oceaned Day.           |                     |
| Laspon and a state of the |                     |
|                           |                     |
|                           |                     |
|                           |                     |
| KTEF nopt                 |                     |
|                           |                     |

#### НАСТРОЙКА ГИБРИДНОГО РЕЖИМА РАБОТЫ

Меню – Конфигурация – Конфигурация канала

Выберите подходящую комбинацию аналоговых (HD) и цифровых (IP) каналов. Регистратор перезагрузится.

#### НАСТРОЙКА ЗАПИСИ

Меню – HDD

Отформатируйте жесткий диск. По завершению форматирования регистратор автоматически перезагрузится и начнётся запись. Меню – Запись – Расписание

По умолчанию для всех каналов установлена постоянная запись. 1 способ. Зажав левую клавишу мышки, отметить временной интервал на шкале расписания.

2 способ. Кликните по значку шестеренка и введите время записи вручную.

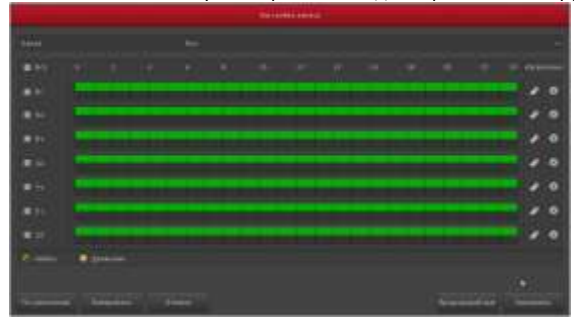

#### НАСТРОЙКА ДЕТЕКЦИИ ДВИЖЕНИЯ

Меню – Камера – Движение

Включите детекцию движения, задайте область срабатывания, установите чувствительность и запись канала.

<u>Без установки записи канала, детектор движения будет срабатывать, но</u> записи не будет.

#### ДОБАВЛЕНИЕ КАМЕР

Аналоговые камеры AHD/CVI/TVI/CVBS добавляются автоматически после подключения кабеля. Если разрешение камеры превышает разрешение, поддерживаемое регистратором и на мониторе изображение не появляется, воспользуйтесь джойстиком на кабеле камеры, для изменения разрешения камеры. Подробнее смотрите на сайте videodom.su в разделе «Техподдержка». IP камеры добавляются следующим образом:

Меню – Камера – Добавить камеру

1 способ. Автоматическое добавление, кликните «Автодобавление», камеры добавятся автоматически, при этом IP адреса изменятся. 2 способ. Вручную, кликните «Добавить», откроется окно поиска камер.

## выключение

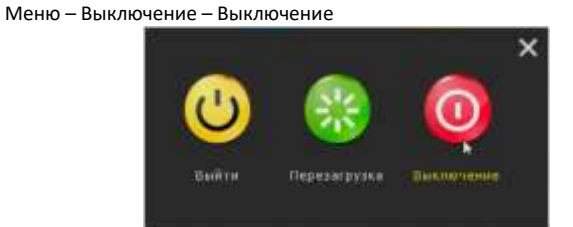

## ПОДКЛЮЧЕНИЕ К СЕТИ ИНТЕРНЕТ

Меню – Конфигурация – Сеть – Р2Р

Проверьте состояние – «Онлайн». Если состояние «Офлайн» - убедитесь, что IP вашего интернет роутера совпадает со шлюзом Меню – Конфигурация - Сеть - IP/Порт - Шлюз: 192.168.1.1.

Если адрес роутера не совпадает, зайдите в Меню - Конфигурация – Сеть – IP/Порт и измените «Шлюз» на 192.168.0.1 и IP адрес на 192.168.0.88. Перезагрузите регистратор и проверьте состояние P2P, оно должно измениться на «Онлайн».

## **WEB ИНТЕРФЕЙС**

Используйте только браузер Internet Explorer, другие не поддерживаются. Введите IP адрес регистратора (по умолчанию 192.168.1.88). Логин admin, пароль 12345.

Установите плагин. Слева появится список камер, выберите нужный канал и видеопоток.

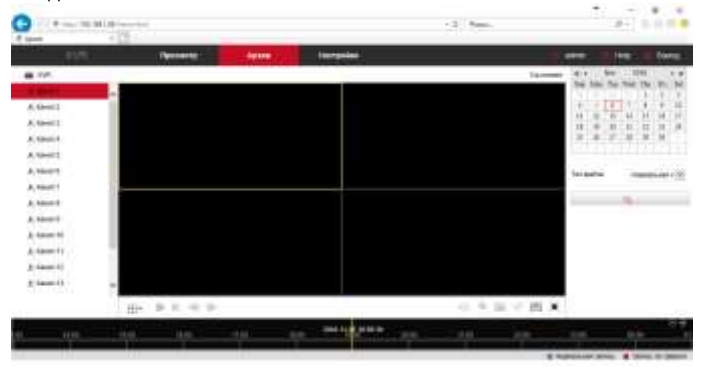

## ОБЛАЧНЫЙ СЕРВИС Р2Р

Используйте только браузер Internet Explorer. Другие браузеры не поддерживаются.

## Адрес сайта: BITVISION.RU

Зарегистрируйте учетную запись - войдите в личный кабинет – настройки – устройства - добавить.

При первом просмотре система предложит установить плагин.

<u>Привязка регистратора к личному кабинету производится только из</u> мобильного приложения!

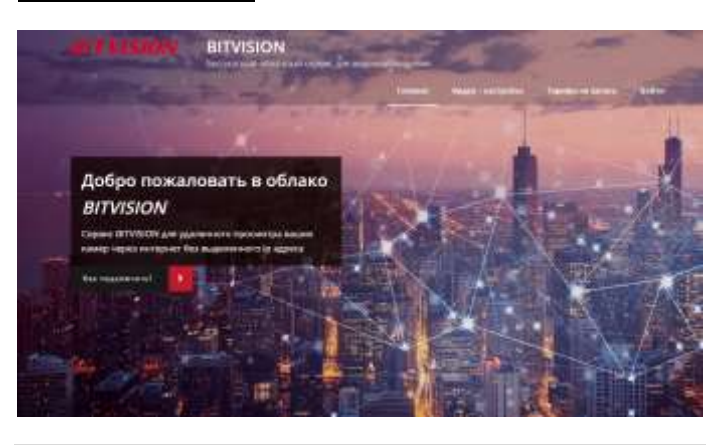

## МОБИЛЬНОЕ ПРИЛОЖЕНИЕ BITVISION

## Приложение: BITVISION

Установите приложение BITVISION в магазине приложений Play Маркет для Android и AppStore для iOS.

Зарегистрируйтесь или войдите в учётную запись. Диспетчер устройств – Добавить устройство – Отсканируйте цифровой серийный номер (начинается на 8) или введите вручную с экрана монитора, с наклейки на упаковке или днища регистратора. Имя пользователя admin, пароль 12345, код проверки - на этикетке «Captcha».

Подробная инструкция на <u>bitvision.ru</u>.

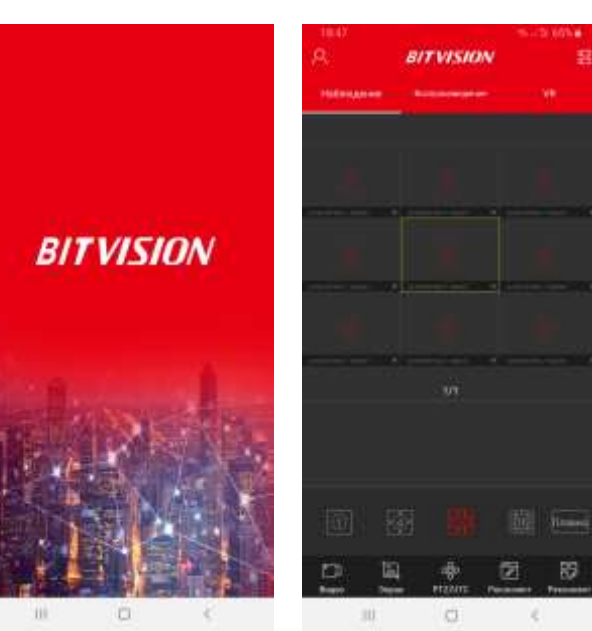

BITVISION для Android:

https://play.google.com/store/apps/details?id=com.gzch.lsplat.bitdog

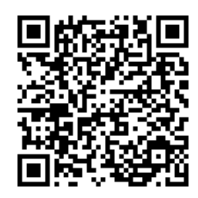

BITVISION для iPhone

https://itunes.apple.com/vn/app/bitvision/id1419463554

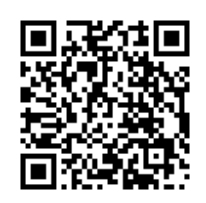

InControl<sup>™</sup> https://incontrol.ru/ 2020